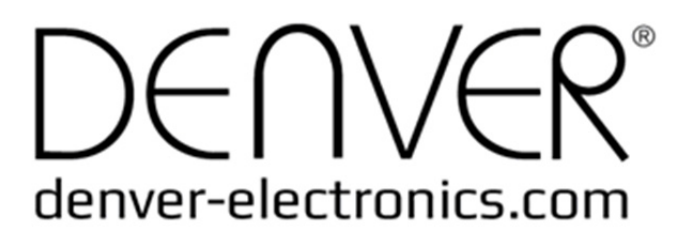

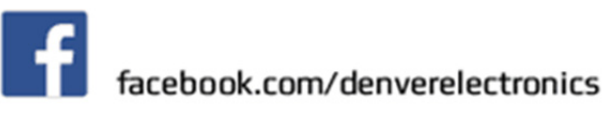

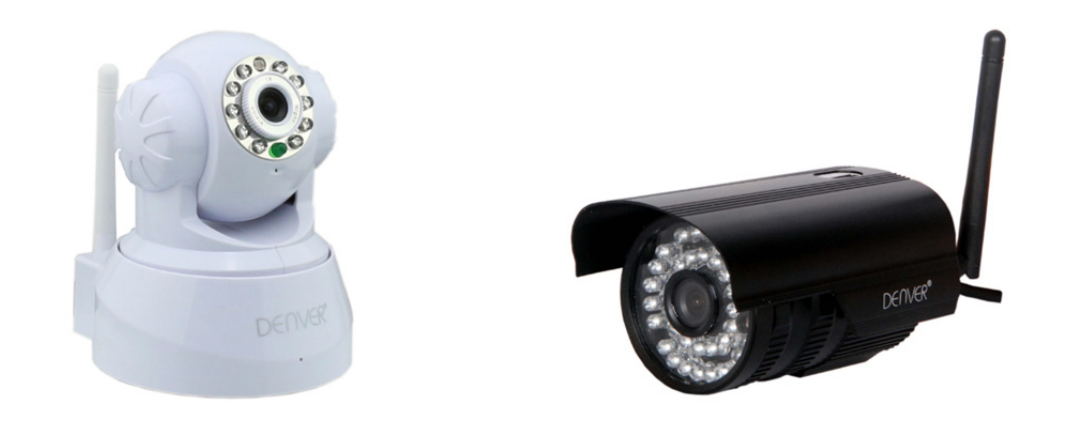

## **DENVER IPC-330**

## **DENVER IPO-320**

### Contenido del paquete:

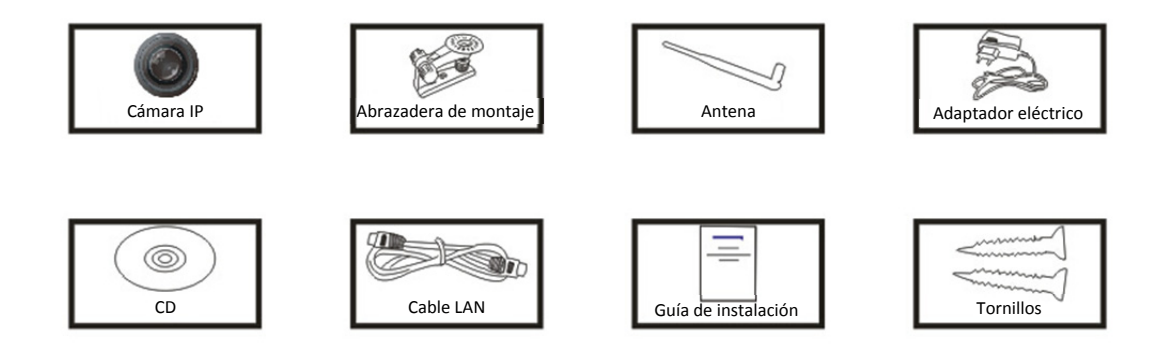

PNota: Algunos modelos no están equipados con antena externa

#### Procedimientos de instalación:

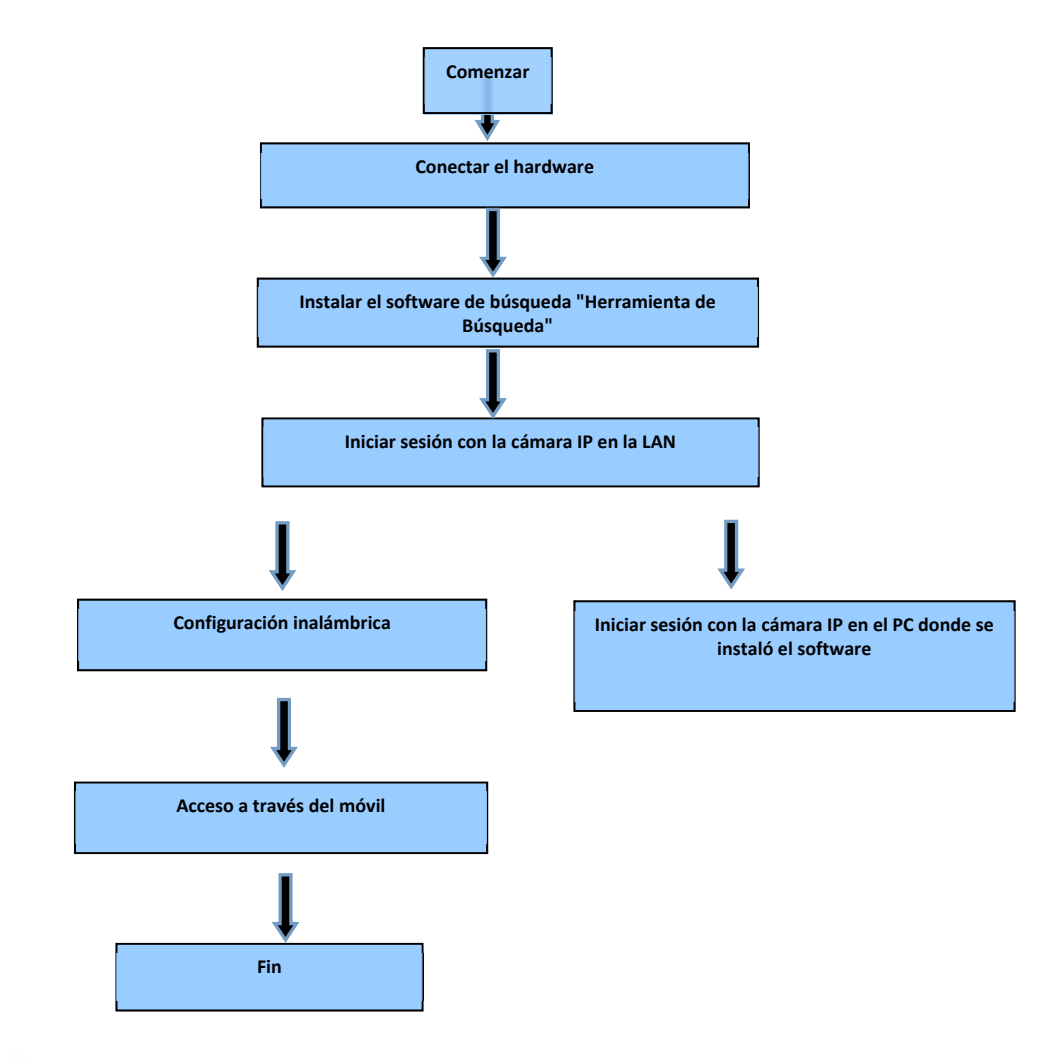

**Nota:** La primera vez que use la cámara IP, consulte los procedimientos aquí indicados.

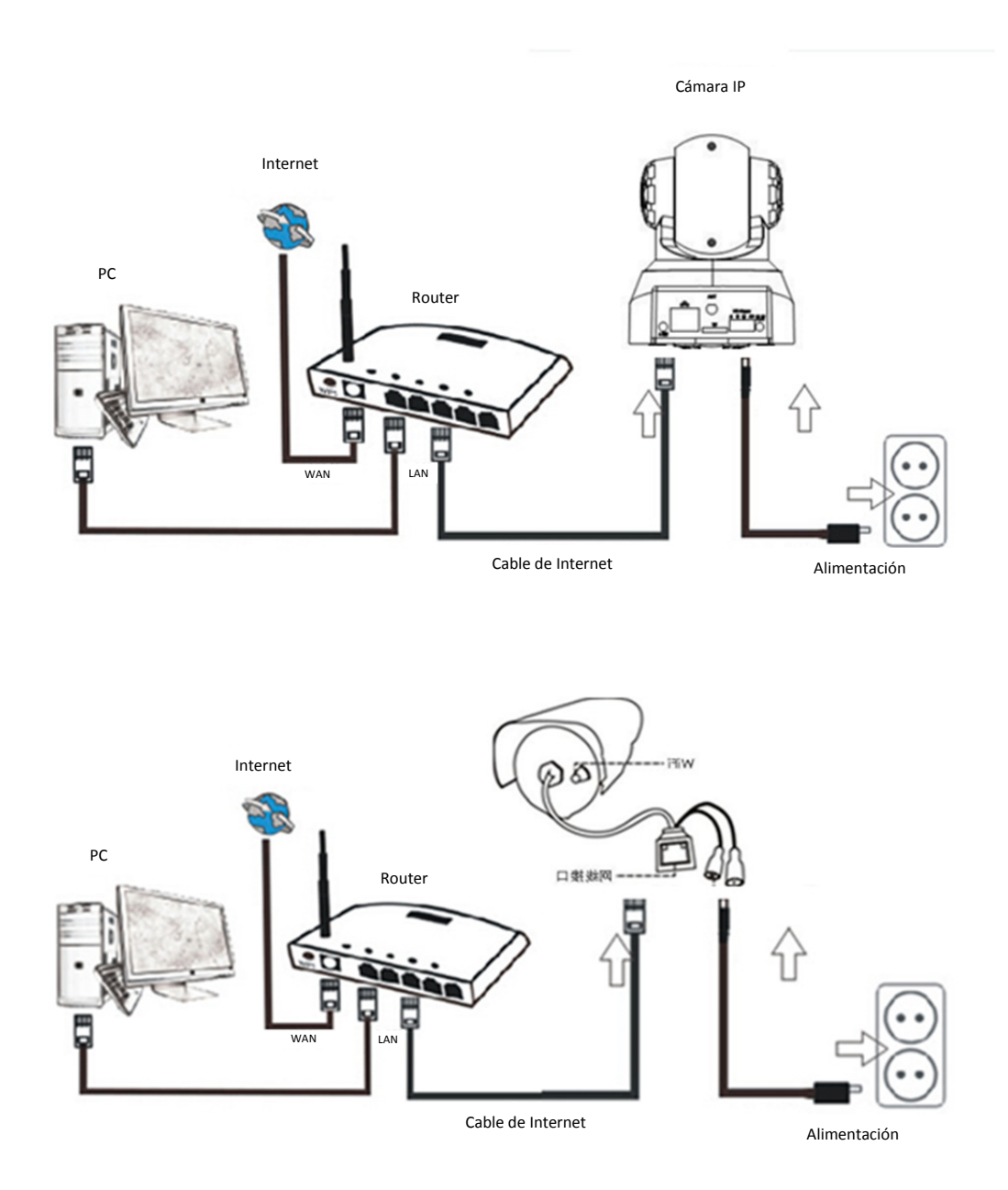

Conecte la cámara con un cable de Internet al router y con el cable de alimentación a la red eléctrica, como se muestra en la imagen.

## 1. Instalación de la herramienta de búsqueda.

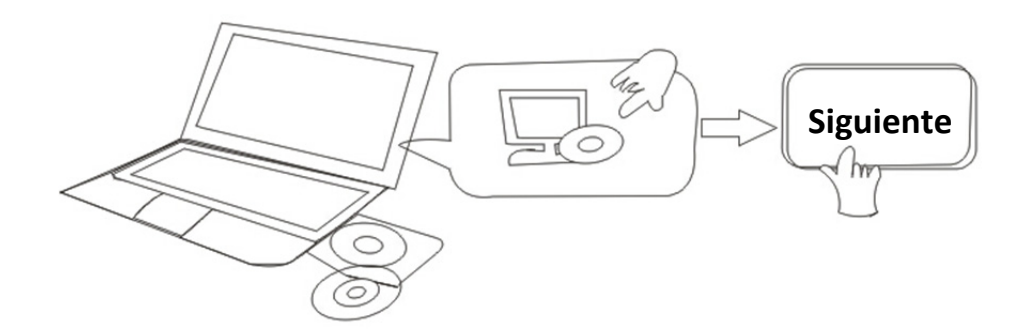

#### Introduzca el CD e instale el siguiente software:

1. Abra el archivo "IPC-330 & IPO-320" desde el "Explorador":

Haga clic en "Ajustes OCX"—"Siguiente"—"Instalar"—"Finalizar"

2. Abra el archivo "Herramienta de Búsqueda", copie "Herramienta de Búsqueda" en el escritorio y ejecútelo.

## 2. Iniciar sesión con la cámara IP en la LAN

Después de conectar correctamente el hardware, ejecute la herramienta de búsqueda "Herramienta de Búsqueda" y le aparecerá la dirección IP de la cámara automáticamente en la pantalla.

| <b>DENVE</b> | R Search Tool    | and the second     | and a strength of the second second s |                |               |          |
|--------------|------------------|--------------------|----------------------------------------------------------------------------------------------------|----------------|---------------|----------|
| DEr          | IVER"            |                    |                                                                                                    |                |               |          |
| Device       | Name             | IP Address         | P2P-ID                                                                                                    | System Version | App Version   | MAC      |
| 1            | 3louhoumenlouti  | 192.168.1.200:2000 | JWEV-078461-MKPDZ                                                                                                    | 67.2.2.154     | 9.0.4.72      | 00-B1-C1 |
| E            | IP Camera        | 192.168.1.101:80   | WXH-000002-BCFEB                                                                                                    | V7.1.4.1.13    | E-22.0.720.18 | 00-E0-F8 |
| н            | TPCAM            | 192.168.1.150:99   |                                                                                                    | 67.4.66.13     | 9.0.720.65    | 00-D0-B2 |
| E            |                  | 192.168.1.251:8082 | HWAA-014476-EBAAC                                                                                                    | V7.1.4.1.13    | E-41.1.720.19 | 00-E0-F8 |
| E            |                  | 192.168.1.250:8081 | HWAA-006106-EBAFC                                                                                                    | V7.1.4.1.13    | E-21.0.720.15 | AC-A2-13 |
| H            | 3loucriejian2    | 192.168.1.205:2005 | JWEV-136168-VMPLP                                                                                                    | 67.4.64.45     | 9.0.720.65    | 00-D5-20 |
| J            | IPCAM            | 192.168.1.114:99   | WXO-000002-EAEAD                                                                                                    | 67.2.6.10      | 9.0.4.72      | 00-D6-15 |
| J            | 3louhoumenlouti  | 192.168.1.203:2003 | JWEV-115132-DPHRB                                                                                                    | 67.2.2.185     | 9.0.4.72      | 00-D7-15 |
| J            | 5louqianmenlouti | 192.168.1.207:2007 | JWEV-078380-HDKGG                                                                                                    | 67.2.2.154     | 9.0.19.45     | 00-97-98 |
|              |                  |                    |                                                                                                    |                |               |          |
|              |                  |                    |                                                                                                    |                |               |          |
|              |                  |                    |                                                                                                    |                |               |          |
|              |                  |                    |                                                                                                    |                |               |          |
|              |                  |                    |                                                                                                    |                |               |          |
|              |                  |                    |                                                                                                    |                |               |          |
| •            |                  |                    |                                                                                                    |                |               | •        |
| Languag      | e English        |                    |                                                                                                    |                | IP Match      |          |
|              |                  |                    |                                                                                                    |                |               |          |

**Nota:** Si al ejecutar la herramienta de búsqueda le aparece La máscara subnet no

**coincide**, haga clic en

IP Match

En el software de búsqueda, haga doble-clic sobre la dirección de la cámara. En el explorador le aparecerá una interfaz de inicio de sesión como la siguiente:

| Windows 安全                     |                                                                                           |
|--------------------------------|-------------------------------------------------------------------------------------------|
| The server 19<br>password. The | 2.168.1.150 is asking for your user name and<br>e server reports that it is from GoAhead. |
|                                | admin<br>密码<br>同 记住我的凭据                                                                   |
|                                | 确定 取消                                                                                     |

**Nota: Usuario: admin Contraseña:** Ninguna/en blanco

(Por favor, por seguridad cambie la información de la cuenta después de iniciar sesión)

Después de introducir correctamente el nombre de usuario y la contraseña, la aparecerá la siguiente pantalla de inicio de sesión.

(soporta simultáneamente 6 visitantes en línea)

| English   S<br>OCX Dowr | venska   S<br>1load | spanish   Deutsch   French   Italian   Korean   Russian   Portugal   Japanese   polski   Danish   Finnish   简体中文   繁體中文 |
|-------------------------|---------------------|----------------------------------------------------------------------------------------------------|
|                         | Ø                   | ActiveX Mode (For IE Browser)<br>Sign in                                                                                |
|                         | 0                   | Server Push Mode (For FireFox, Google Browser)<br>Sign in                                                               |
|                         |                     | No Plug-In Mode (for smartphone browserJPEG)<br>Sign in                                                                 |
|                         |                     | attention: propose using 1024 * 768 screen resolution                                                                   |

Nota:

 Si utiliza el navegador Internet Explorer, seleccione el primer modo de inicio de sesión (Modo ActiveX) para iniciar sesión. SI usa otros navegadores, como Firefox, Safari o Google Chrome, debe seleccionar el segundo modo de inicio de sesión (Modo Server Push). No elija el modo equivocado, o no verá el vídeo. Por otra parte, al usar el modo Server Push, se pierden funciones como Grabación, Audio bidireccional, Control IR.

- 2) Si utiliza Internet Explorer para conectar la cámara por primera vez, tal vez no vea la imagen y en su lugar le aparezca un aviso de ActiveX. Haga clic sobre el aviso y ejecute la extensión de software (add-on), refresque la interfaz del Internet Explorer, vuelva a iniciar sesión con la cámara y a continuación, verá el vídeo en directo.
- A. Haga clic sobre "Descargar OCX" para descargarla e instalarla.
- B. Refresque la página web y vuelva a iniciar sesión, y verá el vídeo de la cámara como en el ejemplo siguiente

#### Preset 1 V OSD disable Rate 15 olution 640\*480 50 HZ Mode Brightness + 1 Contrast + 128 Ó 0 2015-10-08 19:26:18 IR **3louhoumenlouti** •□•⊞• 54

#### Vídeo en directo

## 3. Configuración inalámbrica

- 1) Haga clic sobre el icono para accede a la configuración de la "LAN inalámbrica".
- 2) Buscar señales wifi y seleccionar la SSID deseada
- Asegúrese de que todos los parámetros son iguales que los de su router, y escriba la clave de la red wifi.
- 4) Transcurridos 30 segundos, haga clic en "Comprobar", y una pantalla de notificación le mostrará si la configuración wifi es correcta
- 5) Si es correcta, vuelva atrás para seleccionar "Aplicar" y a continuación, desconecte el cable de red.

**Nota:** Si no puede encontrar la dirección IP de la cámara usando la herramienta de búsqueda, utilice el cable de internet para conectarse y comprobar la configuración wifi

|                                  | Device information      |                                  |
|----------------------------------|-------------------------|----------------------------------|
|                                  | Device Status           | Alias Settings                   |
| Device Firmware Version          | 67.2.6.10               | Device date&Time                 |
| Device Embeded Web UI<br>Version | 9.0.4.72                | Settings<br>Users Settings       |
| Alias                            | IPCAM                   | Multi-Device Settings            |
| Device ID                        | WXO-000002-EAEAD        | Basic Network Settings           |
| Alarm Status                     | None                    | Wireless Lan Settings            |
| UPnP Statusupnp                  | No Action               | DDNS Service Settings            |
| DDNS Status                      | No Action               | Mail Service Settings            |
| MAC                              | 00:D6:15:04:21:FD       | Ftp Service Settings             |
| WIFI MAC                         | 00:D6:15:04:21:FE       | Alarm Service Settings           |
| sd total capacity(M)             | 0 M                     | PTZ Settings                     |
| sd remaining capacity(M)         | 0 M                     | Local record path Upgrade Device |
| sd state                         | sd card is not inserted | Firmware                         |
| Language                         | English V               | Record Schedule                  |
|                                  |                         | Alarm Log                        |
|                                  | Refresh                 | Back                             |
|                                  |                         |                                  |

#### Comprobar el estado de conexión de la señal wifi

Checking WiFi, please wait about 30 seconds. Connected to WiFi successfully. Select "Apply" to save these settings.

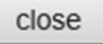

## 4. Configuración del Servicio DDNS

- 1). Haga clic sobre el icono para acceder a la "Configuración del Servicio DDNS".
- 2). Elija el servidor DDNS e introduzca el nombre de usuario DDNS y la contraseña.
- 3). Aceptar, refrescar y a continuación, el estado DDNS cambiará a "DDNS correcto".

| DDNS Service Settings                                                 |              |  |  |  |  |  |  |  |
|-----------------------------------------------------------------------|--------------|--|--|--|--|--|--|--|
| DDNS Service                                                          | vipcam.org   |  |  |  |  |  |  |  |
| DDNS User                                                             | G1200        |  |  |  |  |  |  |  |
| DDNS Password                                                         | ••••         |  |  |  |  |  |  |  |
| DDNS Status                                                           | DDNS Succeed |  |  |  |  |  |  |  |
| proxy config is needed if the device is in China Mainland or HongKong |              |  |  |  |  |  |  |  |
| Submit Refresh                                                        |              |  |  |  |  |  |  |  |

Así la dirección remota es http://G1200.vipcam.org. Para que funcione deberá usar la función enrutamiento de puertos de su router. Al hacerlo creará un servidor virtual;

introduzca la dirección IP y el puerto de su cámara.

## 5. Configuración del Servicio de correo y Configuración del Servicio de alarma

 Es necesario configurar el servicio de correo para la función de alarma. En el caso de que se active su cámara, esta le enviará un correo electrónico con fotos adjuntas. Para ello, debe asegurarse de que el servicio de correo está configurado correctamente y es probado con éxito.

Aquí tiene un ejemplo para Gmail.

|                     |                                           | Device information        |
|---------------------|-------------------------------------------|---------------------------|
|                     | Mail Service Settings                     | Alias Settings            |
| Sender              | ······································    | Device date&Time Settings |
| SMTP Server         | smtp.gmail.com Please select              | Users Settings            |
| SMTP Port           | 465                                       | Multi-Device Settings     |
| OMIT FOR            | 400                                       | Basic Network Settings    |
| Need Authentication |                                           | Wireless Lan Settings     |
| SSL                 | TLS 💌                                     | UPnP Settings             |
| SMTP User           | v                                         | DDNS Service Settings     |
| SMTP Password       |                                           | Mail Service Settings     |
| omiti i dooword     |                                           | Ftp Service Settings      |
| Receiver 1          | ۲۰۰۰۰۰۰۰۰۰۰۰۰۰۰۰۰۰۰۰۰۰۰۰۰۰۰۰۰۰۰۰۰۰۰۰۰     | Alarm Service Settings    |
| Receiver 2          | 22004 (002)@qq.com                        | PTZ Settings              |
| Receiver 3          |                                           | Local record path         |
| receiver 5          |                                           | Upgrade Device Firmware   |
| Receiver 4          |                                           | Alarm Log                 |
|                     | (Test) Please set at first, and then test | Back                      |
|                     | Submit Refresh                            | _                         |

Enviará un correo electrónico si se activa la cámara.

#### Deberá introducir la siguiente información:

Remitente: Escriba su dirección de correo electrónico Receptor: Escriba su dirección de correo electrónico y otra diferente Usuario SMTP: Escriba el nombre de usuario del correo electrónico Contraseña SMTP: Escriba la contraseña de su correo electrónico

**Nota:** Esta función solo funciona si se accede a la cámara IP a través de la red. Si utiliza Gmail, el Puerto debe configurarse como 465 y SSL debe ser TLS. Y lo más importante, asegúrese de que su Gmail tiene el SMTP habilitado.

Le enviará una notificación tan pronto como se active la cámara (depende del modelo) Para la configuración del servicio de alarma use los mismos parámetros que los indicados en la captura de pantalla mostrada a continuación:

|                                                                         | _             | _     |      |      |   | _ | _  |   |      | -     |      | -                     |                       | _  | _                     | _  | _  | _  |    | _  |    | _  | _  | Device information        |
|-------------------------------------------------------------------------|---------------|-------|------|------|---|---|----|---|------|-------|------|-----------------------|-----------------------|----|-----------------------|----|----|----|----|----|----|----|----|---------------------------|
|                                                                         |               |       |      |      |   |   |    | A | larm | n Ser | vice | Set                   | tings                 |    |                       |    |    |    |    |    |    |    |    | Alias Settings            |
| Motion Del                                                              | lect          | Am    | ned  |      |   |   | ~  |   |      |       |      |                       |                       |    |                       |    |    |    |    |    |    |    |    | Device date&Time Settings |
| Motion Detect Sensibility 5 💌 The smaller the value, the more sensitive |               |       |      |      |   |   |    |   |      |       |      |                       |                       |    | Users Settings        |    |    |    |    |    |    |    |    |                           |
| Alarm Input Armed                                                       |               |       |      |      |   |   |    |   |      |       |      |                       |                       |    |                       |    |    |    |    |    |    |    |    | Multi-Device Settings     |
|                                                                         |               |       |      | _    |   | _ |    |   | Alar | rm tr | igge | r eve                 | ent                   |    |                       |    |    |    |    |    |    |    |    | Basic Network Settings    |
| Alarm preset linkage                                                    |               |       |      |      |   |   |    |   |      |       |      | Wireless Lan Settings |                       |    |                       |    |    |    |    |    |    |    |    |                           |
| Olinkoas                                                                |               | Ala   |      |      |   |   |    |   |      |       |      |                       |                       |    |                       |    |    |    |    |    |    |    | _  | UPnP Settings             |
| IO LIIIKage                                                             | Kage on Alarm |       |      |      |   |   |    |   |      |       |      |                       |                       | _  | DDNS Service Settings |    |    |    |    |    |    |    |    |                           |
| Send Alarm Notification by Mail                                         |               |       |      |      |   |   |    |   |      |       |      |                       | Mail Service Settings |    |                       |    |    |    |    |    |    |    |    |                           |
| Upload Image on Alarm                                                   |               |       |      |      |   |   |    |   |      |       |      | Ftp Service Settings  |                       |    |                       |    |    |    |    |    |    |    |    |                           |
| Upload Int                                                              | erva          | al (S | ecor | nds) | ) |   | 5  |   |      |       |      |                       |                       |    |                       |    |    |    |    |    |    |    |    | Alarm Service Settings    |
|                                                                         | _             | _     |      | _    |   |   |    |   | Alar | m A   | rmir | ng Tir                | me                    |    |                       |    |    |    |    |    |    | _  | _  | PTZ Settings              |
| Scheduler                                                               |               |       |      |      |   |   | 5  |   |      |       |      | -                     |                       |    |                       |    |    |    |    |    |    |    |    | Local record path         |
| select all                                                              |               |       |      |      |   |   |    |   |      |       |      |                       |                       |    |                       |    |    |    |    |    |    | _  | _  | Upgrade Device Firmware   |
| selectali                                                               | -             | 1     | -    | -    | - |   | ×1 | _ |      | -     |      |                       |                       | -  |                       |    |    |    | -  |    |    |    |    | Alarm Log                 |
| Day 0                                                                   | 1             | 1 2   | 2 3  | 4    | 5 | 6 | 7  | 8 | 9    | 10    | 11   | 12                    | 13                    | 14 | 15                    | 16 | 17 | 18 | 19 | 20 | 21 | 22 | 23 | Back                      |
| Sun                                                                     |               |       |      |      |   |   |    |   |      |       |      |                       |                       |    |                       | Ш  | Ш  |    |    |    |    |    |    |                           |
| Mon                                                                     |               |       |      |      |   |   |    |   |      |       |      |                       |                       |    |                       |    |    |    |    |    |    |    |    |                           |
| Tue                                                                     |               |       |      |      |   |   |    |   |      |       |      |                       |                       |    |                       |    |    | Ш  |    |    |    |    |    |                           |
| Wed                                                                     |               |       |      |      |   |   |    |   | Ш    |       |      |                       |                       |    |                       |    |    |    |    |    |    |    |    |                           |
| Thu                                                                     |               |       |      |      |   |   |    |   |      |       |      |                       |                       |    |                       |    |    |    |    |    |    |    |    |                           |
| Fri                                                                     |               |       |      |      |   |   |    |   |      |       |      |                       |                       |    |                       |    |    |    |    |    |    |    |    |                           |
| Sat                                                                     |               |       |      |      |   |   |    |   |      |       |      |                       |                       |    |                       |    |    |    |    |    |    |    |    |                           |

Si deja la página de la cámara (navegador) active, en el caso de que se active la cámara se grabará 1 minuto.

## 6. Directorio de Grabación y Captura

|                            | Record & Captur | eraui                             |  |  |  |  |
|----------------------------|-----------------|-----------------------------------|--|--|--|--|
| Record & Capture Path      | D:\             | select                            |  |  |  |  |
| Record file length(MB)     | 100             | Least 100MB , MAX 1000MB          |  |  |  |  |
| Record time length(Minute) | 5               | Least 5 Minutes , MAX 120 Minutes |  |  |  |  |
| Reserved disk space(MB)    | 200             | Least 200MB                       |  |  |  |  |
| Record cover               |                 |                                   |  |  |  |  |

- Directorio de Grabación y Captura: Lugar donde se almacenarán los archivos, vídeos y fotos. (Si no puede seleccionar esto, fíjese en el Sistema Operativo de su PC y la versión de Internet Explorer. Por favor, use Internet Explorer.)
- Longitud del archivo grabado: Al menos 100 MB
- Tiempo de grabación: Al menos 5 minutos.
- Espacio del disco reservado: Si el espacio libre del disco de su PC es menor de 200MB, dejará de grabar.
- Sobrescribir grabaciones: Elimina los archivos antiguos cuando la capacidad del disco esté casi agotada.

# 7. Programación de grabaciones (Para la IPC-330 con función de grabación en tarjeta SD)

Esta sección explica la **Configuración de grabación en tarjeta SD**. Si la cámara tiene una tarjeta SD introducida, le aparecerá la capacidad de la tarjeta. Pero primero necesitará formatearla. Incluye las funciones: Reescribir grabaciones, Tiempo de grabación, Grabación por temporizador. La configuración es la siguiente:

|                                     |       | _                  |                                |   |   |   |   |          |   | De            |                       | 1.5.0 | balul                 |     |    |    |    |    |    |    |    |    |    |    | Device information       |
|-------------------------------------|-------|--------------------|--------------------------------|---|---|---|---|----------|---|---------------|-----------------------|-------|-----------------------|-----|----|----|----|----|----|----|----|----|----|----|--------------------------|
|                                     |       |                    |                                |   |   |   |   |          |   | ree           | COL                   | 1 50  | naui                  | e   |    |    |    |    |    |    |    |    |    |    | Alias Settings           |
| sd tota                             | I cap | acit               | ty(M)                          | ) |   | _ | 0 | М        |   |               |                       |       |                       |     |    |    |    |    |    |    |    |    |    | _  | Device date&Time Setting |
| sd rem                              | aini  | ng capacity(M) 0 M |                                |   |   |   |   |          |   |               |                       |       | Users Settings        |     |    |    |    |    |    |    |    |    |    |    |                          |
| sd stat                             | e     |                    | sd card is not inserted Format |   |   |   |   |          |   |               |                       |       | Multi-Device Settings |     |    |    |    |    |    |    |    |    |    |    |                          |
| Record                              | d cov | erag               | ge                             |   |   |   |   | ~        |   |               |                       |       |                       |     |    |    |    |    |    |    |    |    |    |    | Basic Network Settings   |
| Record time (minute)                |       |                    |                                |   |   |   |   |          |   |               | Wireless Lan Settings |       |                       |     |    |    |    |    |    |    |    |    |    |    |                          |
| Recording uniterange, 5×160 minutes |       |                    |                                |   |   |   |   |          |   | UPnP Settings |                       |       |                       |     |    |    |    |    |    |    |    |    |    |    |                          |
| Timeri                              | reco  | ding               | 9                              |   |   |   |   | <u> </u> |   |               |                       |       |                       |     |    |    |    |    |    |    |    |    |    |    | DDNS Service Settings    |
| select                              | all   | _                  | _                              | _ |   |   |   | ~        |   |               |                       |       |                       |     |    | _  |    | _  |    |    |    |    |    |    | Mail Service Settings    |
| Day                                 | 0     | 1                  | 2                              | 3 | 4 | 5 | 6 | 7        | 8 | 9             | 10                    | 11    | 12                    | 13  | 14 | 15 | 16 | 17 | 18 | 19 | 20 | 21 | 22 | 23 | Ftp Service Settings     |
| Sun                                 |       |                    |                                |   |   |   |   |          |   |               |                       |       |                       |     |    |    |    |    |    |    |    |    |    |    | Alarm Service Settings   |
| Mon                                 |       |                    |                                |   |   |   |   |          |   |               |                       |       |                       |     |    |    |    |    |    |    |    |    |    |    | PTZ Settings             |
| Tue                                 |       |                    |                                |   |   |   |   |          |   |               |                       |       |                       |     |    |    |    |    |    |    |    |    |    |    | Local record path        |
| Wed                                 |       |                    |                                |   |   |   |   |          |   |               |                       |       |                       |     |    |    |    |    |    |    |    |    |    |    | Upgrade Device Firmware  |
| Thu                                 |       |                    |                                |   |   |   |   |          |   |               |                       |       |                       |     |    |    |    |    |    |    |    |    |    |    | Record Schedule          |
| Fri                                 |       |                    |                                |   |   |   |   |          |   |               |                       |       |                       |     |    |    |    |    |    |    |    |    |    |    | Alarm Log                |
| Sat                                 |       |                    |                                |   |   |   |   |          |   |               |                       |       |                       |     |    |    |    |    |    |    |    |    |    |    | Back                     |
| Sat                                 |       |                    |                                |   |   |   |   |          | 3 | Subr          | nit                   | C     | Refr                  | esh | ]  |    |    |    |    |    |    |    |    |    | Datk                     |

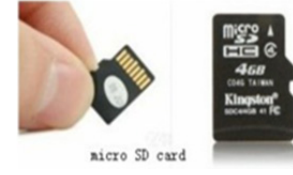

Sobrescribir grabaciones: Elimina los archivos antiguos cuando la tarjera SD esté casi llena. Tiempo de grabación: Crea un archivo de vídeo cada 10 minutos.

Grabación por temporizador: Ajustar el tiempo, seleccionar todo, guardar grabaciones en la tarjeta SD.

Se puede reproducir el video en línea con el navegador **Internet Explorer**. Pulse el botón "Entrar" y elija el último código de inicio de sesión:

| SD card vide | o playback | online(For | IE browser) |
|--------------|------------|------------|-------------|
| Sign in      |            |            |             |

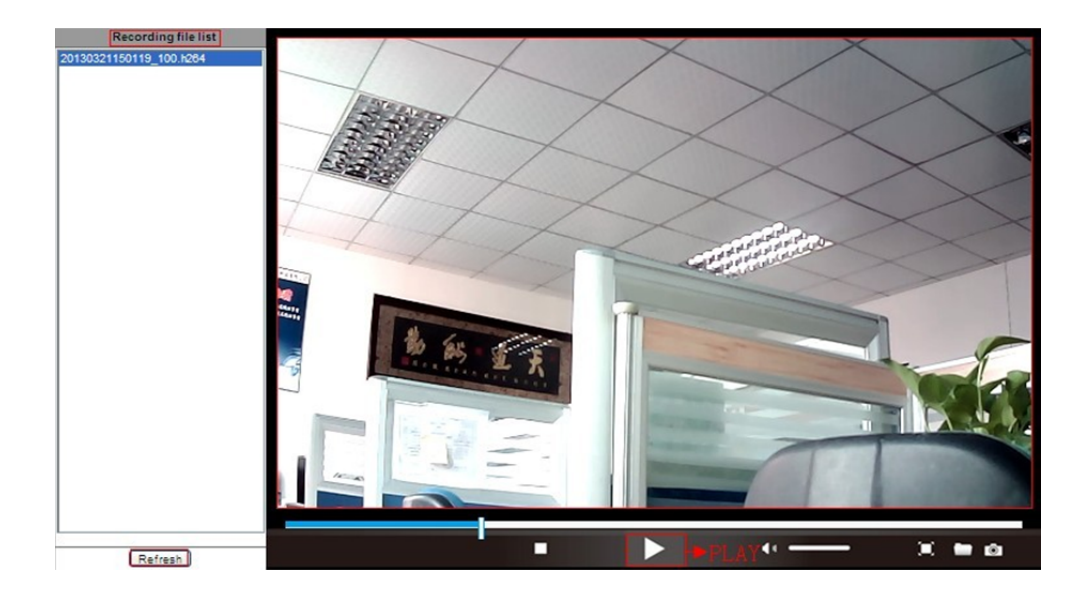

- 8. Actualizar el Firmware del dispositivo y el Registro del sistema
- 1). Con esta opción podrá reiniciar la cámara, recuperar la configuración de fábrica y actualizar el sistema.

|                            | Upgrade Device Firmware  |         | Device information<br>Alias Settings            |
|----------------------------|--------------------------|---------|-------------------------------------------------|
| Restore Factory Settings   | Restore Factory Settings |         | Device date&Time                                |
| Reboot Device              | Reboot Device            |         | Users Settings                                  |
| Upgrade Device Firmware    | 浏览                       | Upgrade | Multi-Device Settings                           |
| Upgrade Device Embeded Web | 浏览                       | Upgrade | Basic Network Settings                          |
| UI                         |                          |         | Wireless Lan Settings                           |
|                            |                          |         | DDNS Service Settings                           |
|                            |                          |         | Mail Service Settings                           |
|                            |                          |         | Ftp Service Settings                            |
|                            |                          |         | Alarm Service Settings                          |
|                            |                          |         | PTZ Settings                                    |
|                            |                          |         | Local record path<br>Upgrade Device<br>Firmware |
|                            |                          |         | Record Schedule                                 |
|                            |                          |         | Alarm Log                                       |
|                            |                          |         | Back                                            |
|                            |                          |         |                                                 |

2). El registro de alarmas lo proporcionan los administradores para supervisar los eventos generadores de alarma

|              |                                      |                      |               |   | Device information           |
|--------------|--------------------------------------|----------------------|---------------|---|------------------------------|
|              |                                      |                      | Alarm Log     |   | Alias Settings               |
| gpio<br>gpio | alarm 2015-09-10<br>alarm 2015-09-10 | 18:02:29<br>18:01:18 |               | ^ | Device date&Time<br>Settings |
| gpio         | alarm 2015-09-10                     | 18:00:08             |               |   | Users Settings               |
| gp10         | alarm 2015-09-10                     | 17:58:57             |               |   | Multi-Device Settings        |
| gpio         | alarm 2015-09-10                     | 17:56:36             |               |   | Basic Notwork Sottings       |
| gpio         | alarm 2015-09-10                     | 17:55:26             |               |   | Dasic Network Settings       |
| gpio         | alarm 2015-09-10                     | 17:54:16             |               |   | Wireless Lan Settings        |
| gpio         | alarm 2015-09-10                     | 17:53:05             |               |   | DDNS Service Settings        |
| gpio         | alarm 2015-09-10                     | 17:51:54             |               |   | Mail Service Settings        |
| apio         | alarm 2015-09-10                     | 17:49:33             |               |   | Eta Candas Cattings          |
| apio         | alarm 2015-09-10                     | 17:48:23             |               |   | Ftp Service Settings         |
| gpio         | alarm 2015-09-10                     | 17:47:12             |               |   | Alarm Service Settings       |
| gpio         | alarm 2015-09-10                     | 17:46:02             |               |   | PTZ Settings                 |
| gpio         | alarm 2015-09-10                     | 17:44:51             |               |   | Local record path            |
| gpio         | alarm 2015-09-10                     | 17:43:41             |               |   | Upgrade Device               |
| gpio         | alarm 2015-09-10                     | 17:42:30             |               |   | Firmware                     |
| apio         | alarm 2015-09-10                     | 17:40:09             |               |   | Decend Cabadala              |
| gpio         | alarm 2015-09-10                     | 17:38:59             |               |   | Record Schedule              |
| gpio         | alarm 2015-09-10                     | 17:37:48             |               |   | Alarm Log                    |
| gpio         | alarm 2015-09-10                     | 17:36:38             |               |   | Back                         |
| gpio         | alarm 2015-09-10                     | 17:35:27             |               |   |                              |
| gpio         | alarm 2015-09-10                     | 17:34:16             |               |   |                              |
| gpio         | alarm 2015-09-10                     | 17:33:00             |               |   |                              |
| apio         | alarm 2015-09-10                     | 17:30:45             |               |   |                              |
| gpio         | alarm 2015-09-10                     | 17:29:35             |               |   |                              |
| gpio         | alarm 2015-09-10                     | 17:28:24             |               | Ť |                              |
|              |                                      |                      | clear Refresh |   |                              |

## 9. Configuración de red básica y Configuración PTZ

1). Use esta configuración para ajustar algunas funciones PTZ

|                     |                | Device information     |
|---------------------|----------------|------------------------|
|                     | PTZ Settings   | Alias Settings         |
| against pre-bit     |                | Device date&Time       |
| Call Preset on boot | 1 🗸            | Settings               |
| PTZ speed           |                | Users Settings         |
| Cruico Viowe        |                | Multi-Device Settings  |
| Cruise views        |                | Basic Network Settings |
|                     | Submit Refresh | Wireless Lan Settings  |
|                     |                | DDNS Service Settings  |
|                     |                | Mail Service Settings  |
|                     |                | Ftp Service Settings   |
|                     |                | Alarm Service Settings |
|                     |                | PTZ Settings           |
|                     |                | Local record path      |
|                     |                | Firmware               |
|                     |                | Record Schedule        |
|                     |                | Alarm Log              |
|                     |                | Back                   |
|                     |                |                        |
|                     |                |                        |
|                     |                |                        |
|                     |                |                        |
|                     |                |                        |
|                     |                |                        |

2). Se pueden modificar los parámetros de dirección IP, puerta de enlace y número de puerto de la configuración de red.

|                            |                | Device information         |  |
|----------------------------|----------------|----------------------------|--|
|                            | Alias Settings |                            |  |
| Obtain IP from DHCP Server |                | Device date&Time           |  |
| IP Addr                    | 192.168.1.178  | Settings                   |  |
| Subnet Mask                | 255 255 255 0  | Multi Device Settinge      |  |
|                            |                | Multi-Device Settings      |  |
| Gateway                    | 192.168.1.1    | Basic Network Settings     |  |
| DNS Server2                | 202.96.134.33  | Wireless Lan Settings      |  |
|                            |                | DDNS Service Settings      |  |
| Http Port                  | 99             | Mail Service Settings      |  |
|                            | Submit Defresh | Ftp Service Settings       |  |
|                            | Submit Refresh |                            |  |
|                            |                | PTZ Settings               |  |
|                            |                | Local record path          |  |
|                            |                | Upgrade Device<br>Firmware |  |
|                            |                | Record Schedule            |  |
|                            |                | Alarm Log                  |  |
|                            |                | Back                       |  |
|                            |                |                            |  |

## 10. Configuración del alias, Fecha del dispositivo y Ajuste de la hora

- 1) Puede seleccionar cualquier servidor NTP y hacer clic en "Enviar"
- 2) Elija la zona horaria que desee y haga clic en "Enviar" para activarla

|                       |                                         | Device information         |
|-----------------------|-----------------------------------------|----------------------------|
|                       | Device date&Time Settings               | Alias Settings             |
| Device Clock Time     | Mon, 21 Sep 2015 13:11:05 UTC           | Device date&Time           |
| Device Clock Timezone | (GMT +08:00) Beijing, Singapore, Taipei | Settings                   |
| Supe with NTD Conver  |                                         | Users Settings             |
| Sync with NTP Server  |                                         | Multi-Device Settings      |
| Ntp Server            | time.nist.gov V                         | Basic Network Settings     |
|                       | Sync with PC Time                       | Wireless Lan Settings      |
|                       |                                         | DDNS Service Settings      |
|                       | Submit Refresh                          | Mail Service Settings      |
|                       |                                         | Ftp Service Settings       |
|                       |                                         | Alarm Service Settings     |
|                       |                                         | PTZ Settings               |
|                       |                                         | Local record path          |
|                       |                                         | Upgrade Device<br>Firmware |
|                       |                                         | Record Schedule            |
|                       |                                         | Alarm Log                  |
|                       |                                         | Back                       |
|                       |                                         |                            |
|                       |                                         |                            |
|                       |                                         |                            |

3) El nombre de la cámara que verá en pantalla

| Alias | Alias Settings<br>IPCAM<br>Submit Refresh | Device information<br>Alias Settings<br>Device date&Time<br>Settings<br>Users Settings<br>Multi-Device Settings<br>Basic Network Settings<br>Wireless Lan Settings<br>DDNS Service Settings<br>Mail Service Settings |
|-------|-------------------------------------------|----------------------------------------------------------------------------------------------------|
|       |                                           | Basic Network Settings<br>Wireless Lan Settings                                                                                                    |
|       |                                           | Mail Service Settings<br>Ftp Service Settings                                                                                                    |
|       |                                           | Alarm Service Settings<br>PTZ Settings                                                                                                    |
|       |                                           | Local record path<br>Upgrade Device<br>Firmware                                                                                                    |
|       |                                           | Record Schedule                                                                                                    |
|       |                                           | Alarm Log<br>Back                                                                                                    |
|       |                                           |                                                                                                    |

## 11. Configuración personalizada y Configuración multi-dispositivo

#### 1) Modificación de la contraseña de usuario

|                |           |        |                |  | Device information         |
|----------------|-----------|--------|----------------|--|----------------------------|
| Users Settings |           |        | Alias Settings |  |                            |
|                | User      |        | Password       |  | Device date&Time           |
| Visitor        |           | ]      |                |  | Settings                   |
| Onerator       |           | ]      |                |  | Users Settings             |
| Operator       |           |        |                |  | Multi-Device Settings      |
| Administrator  | admin     | ]      | ••••           |  | Basic Network Settings     |
|                | <u></u>   | ,      | <u></u>        |  | Wireless Lan Settings      |
|                | Submit Re | efresh |                |  | DDNS Service Settings      |
|                |           |        |                |  | Mail Service Settings      |
|                |           |        |                |  | Ftp Service Settings       |
|                |           |        |                |  | Alarm Service Settings     |
|                |           |        |                |  | PTZ Settings               |
|                |           |        |                |  | Local record path          |
|                |           |        |                |  | Upgrade Device<br>Firmware |
|                |           |        |                |  | Record Schedule            |
|                |           |        |                |  | Alarm Log                  |
|                |           |        |                |  | Back                       |
|                |           |        |                |  |                            |

- 2) Refresque el dispositivo en la búsqueda LAN para encontrar otras cámaras
- 3) Haga clic sobre "el  $2^{\circ}$  dispositivo" o en cualquier otro dispositivo
- 4) Haga clic en el equipo LAN añadido en la búsqueda y escribe el nombre de usuario y la contraseña.
- 5) Haga clic en "Enviar"

|                                                                                                    |                      | Device information                  |
|----------------------------------------------------------------------------------------------------|----------------------|-------------------------------------|
|                                                                                                    | Alias Settings       |                                     |
|                                                                                                    |                      | Device date&Time<br>Settings        |
| Device List in Lan                                                                                                    |                      | Users Settings                      |
|                                                                                                    |                      | Multi-Device Settings               |
|                                                                                                    | Refresh              | Basic Network Settings              |
| The 1st Device                                                                                                    | This Device          | Wireless Lan Settings               |
| The 2nd Device                                                                                                    | IPCAM(192.168.1.154) | DDNS Service Settings               |
| The 3rd Device                                                                                                    | None                 | Mail Service Settings               |
| The 4th Device                                                                                                    | None                 | Ftp Service Settings                |
| The 5fi Device                                                                                                    | None                 | Alarm Service Settings              |
| The 6si Device                                                                                                    | None                 | PTZ Settings                        |
| The 7se Device                                                                                                    | None                 | Local record path<br>Upgrade Device |
| The 8ei Device                                                                                                    | None                 | Firmware                            |
| The 9ni Device                                                                                                    | None                 | Record Schedule                     |
| attention: If you want to access the device from internet, be sure the host and port that you set can be accessed from internet. |                      | Alarm Log<br>Back                   |
|                                                                                                    | Submit Refresh       |                                     |

### Preguntas frecuentes:

#### A. Olvidé la contraseña

- Reinicie su cámara con los valores de fábrica. Con la cámara encendida, debe presionar el botón RESET durante 10 segundos. Encontrará el botón en la parte de abajo de la cámara. En las cámaras de exterior el botón blanco RESET se encuentra en el extremo del cable de alimentación.
- 2) Una vez reiniciada, la cámara recupera los parámetros de fábrica y entonces el nombre de usuario y la contraseña son "admin".

#### B. No hay vídeo, en el navegador aparece la pantalla en negro.

Nota: Si todavía no hay vídeo después de ejecutar el OCX ActiveX, intente habilitar las opciones ActiveX en la configuración de seguridad del Internet Explorer efectuando los pasos siguientes:

- 1. Desactive el cortafuegos de su PC.
- Cambie la configuración del ActiveX en el navegador "Internet Explorer" > "Herramientas" > "Opciones de Internet" > "Seguridad" > "Nivel personalizado" > "Control ActiveX y Plug-ins", todas las opciones ActiveX deben de estar como "Habilitado":

Especialmente:

Activar: Descargar los controles ActiveX sin firmar

Activar: Inicializar y generar Scripts de los controles ActiveX no marcados como seguros

Activar: Ejecutar controles y complementos de ActiveX

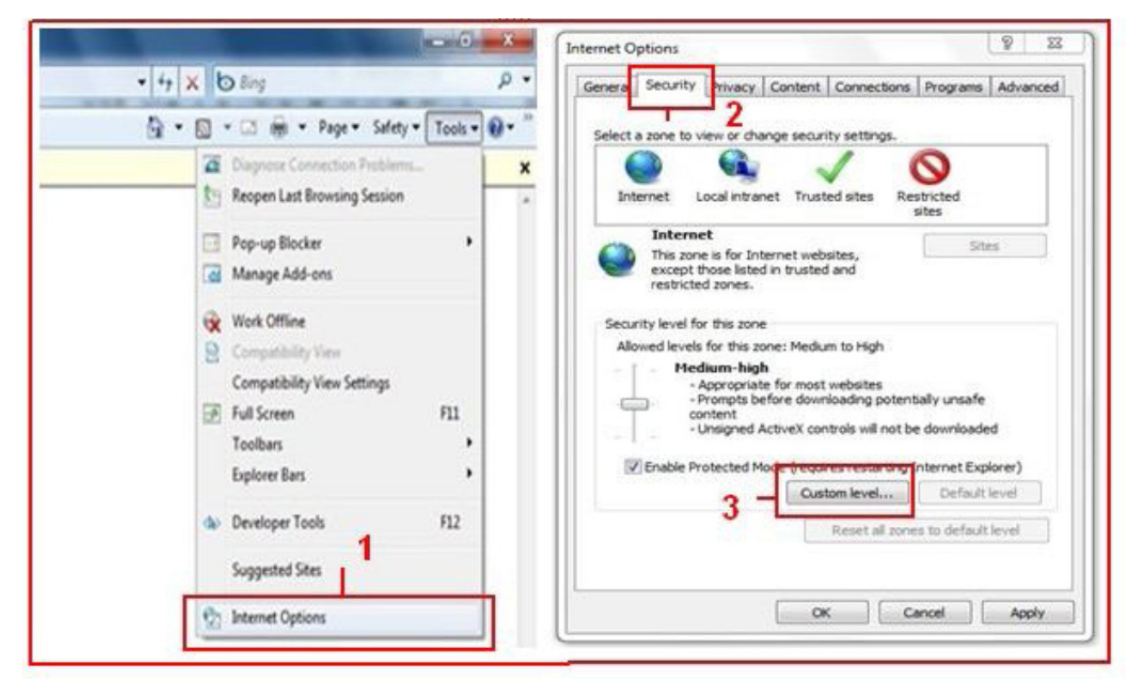

a.

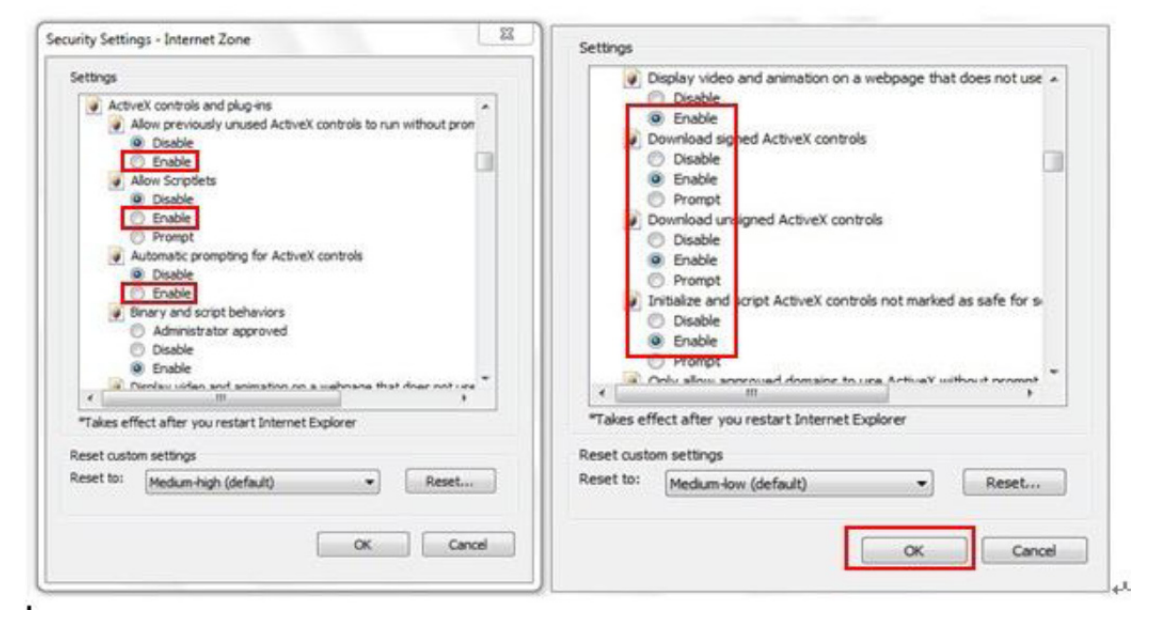

b.

TODOS LOS DERECHOS RESERVADOS, COPYRIGHT DENVER ELECTRONICS A/S

![](_page_16_Picture_1.jpeg)

www.denver-electronics.com

![](_page_16_Picture_3.jpeg)

Los equipos eléctricos y electrónicos, y las pilas o baterías incluidas, contienen materiales, componentes y sustancias que pueden ser perjudiciales para su salud y para el medio ambiente, si el material de desecho (equipos eléctricos y electrónicos y baterías) no se manipula correctamente.

Los equipos eléctricos y electrónicos, y las pilas o baterías incluidas, llevan un símbolo de un cubo de basura cruzado por un aspa, como el que se ve a continuación. Este símbolo indica que los equipos eléctricos y electrónicos, y sus pilas o baterías, no deberían ser eliminados con el resto de basura del hogar, sino que deben eliminarse por separado.

Como usuario final, es importante que usted remita las pilas o baterías usadas al centro adecuado de recogida. De esta manera se asegurará de que las pilas y baterías se reciclan según la legislación y no dañarán el medio ambiente.

Todas las ciudades tienen establecidos puntos de recogida, en los que puede depositar los equipos eléctricos y electrónicos, y sus pilas o baterías gratuitamente en los centros de reciclaje y en otros lugares de recogida, o solicitar que sean recogidos de su hogar. Puede obtener información adicional en el departamento técnico de su ciudad.

Importador: DENVER ELECTRONICS A/S Stavneagervej 22 DK-8250 Egaa Dinamarca www.facebook.com/denverelectronics

Por la presente, Inter Sales A/S, declara que esta tablet DENVER (DENVER IPC-330 y DENVER IPO-320) cumple con los requisitos esenciales y con otras provisiones relevantes de la directiva europea 1999/5/CE. Puede conseguir una copia de la Declaración de Conformidad en Inter Sales A/S Stavneagervej 22 DK-8250 Egaa Dinamarca